## **ADD A DEVICE** 2.

### Scan for transformers, select, & add.

- 1. Open the it PRO app. Press the settings tab, then tap add devices.
- 2. Press scan devices at the bottom of the screen. Then select your device name to add.
- 3. Select the device tab to view the connected device(s).
- Connect to the desired device and control from the 4 device dashboard.

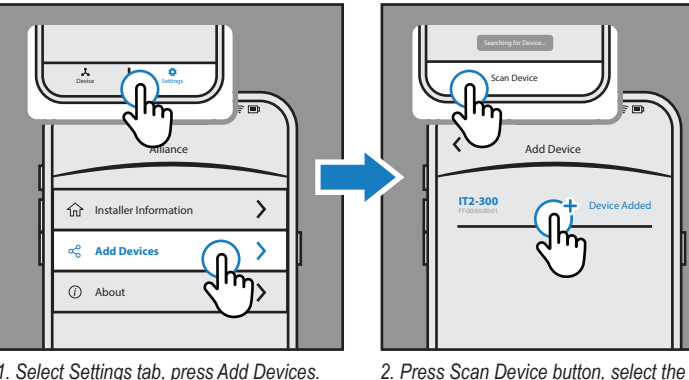

Add David

device name to add.

1. Select Settings tab, press Add Devices.

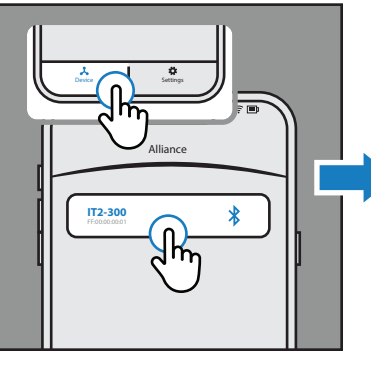

3. Select Devices tab, choose transformer name to manage.

<u>,⊚ 0 0 0)≣≋≣</u> Dashboard **(**) IT2-300 Zone 1 0 Lights Are Off Next Event: No Event Pending Zone 2 0

#### 4. Now connected to desired transformer device. Manage & configure.

## CONFIGURE 3.

### Setup WiFi, zones, & programming.

- 1. Press the menu icon in the top-left corner. Choose device info tab to rename device and connect to WiFi.
- 2. Connect to WiFi, select network config. Enter the WiFi name and password. \*5g network will not connect to app
- 3. Choose dashboard in the menu to manage zones. All or individual zone power control.
- Choose program in the menu to select a preset program. 4.

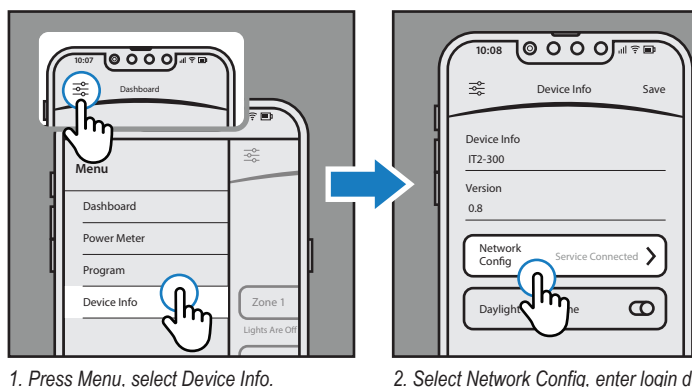

2. Select Network Config. enter login details. Don't use 5g WiFi network to configure.

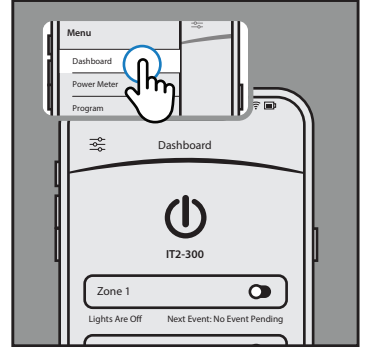

3. Menu, select Dashboard, manage zones.

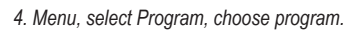

New Program

C

Dusk to Daw

Dusk to Midnigh

## **QUICK START COMPLETED! ENJOY APP-BASED CONTROL**

# **MORE FEATURES**

Other resources & video library.

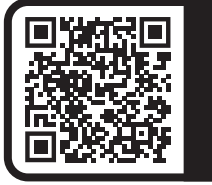

SCAN HERE to VIEW VIDEO **LIBRARY**. Watch detailed guides & troubleshooting.

## IMPORTANT: BEGIN QUICK START GUIDE HERE

## DOWNLOAD

Download the Alliance it PRO app.

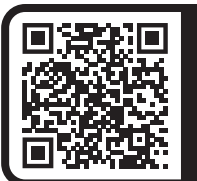

**SCAN HERE TO DOWNLOAD** Or search "Alliance it Pro" in the app store.

Smart transformer control. Switch on and off, program custom events, and review the transformers power meter.

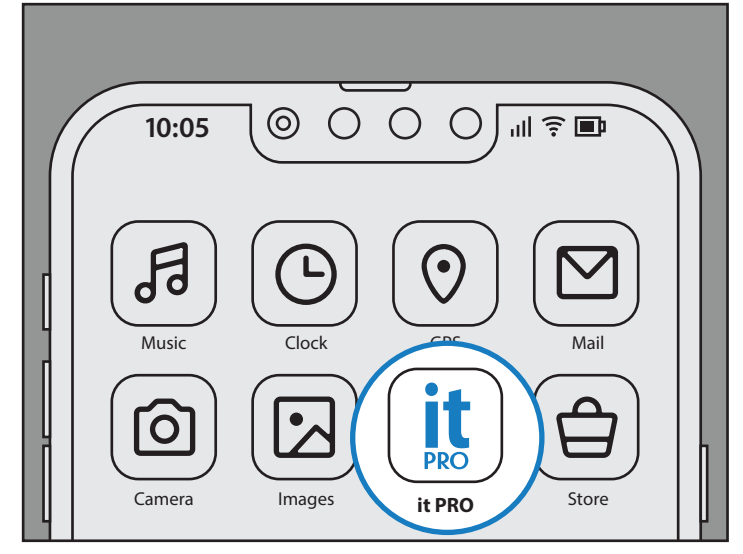

Alliance it PRO app available for IOS and Android devices. Use it PRO app to manage smart transformers and itimerPRO devices.

## **TRANSFORMER INFO**

Learn more about the transformer.

#### **Indicator Lights**

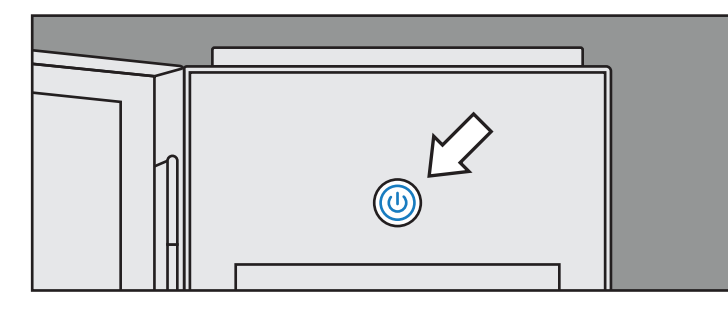

- 1. Transformer has Power : Light 10% (Dimmed)
- 2. Transformer Outputs Power : Light 100%
- 3. Connected to Mobile App : Slow Pulse Light
- 4. Problem, Fault, or Error : Fast Strobe Light

### **Transformer Troubleshooting**

| Error Name                                                                           | Why?                                                                                                    | Solution                                                                                                   |
|--------------------------------------------------------------------------------------|----------------------------------------------------------------------------------------------------|----------------------------------------------------------------------------------------------------|
| Smart Transformer Config.<br>Failure. Date/time not set<br>on smart transformer.     | Not connected to mobile app. GPS location is unknown.                                                       | Turn on GPS location services, connect, & fault will clear.                                                |
| Smart Transformer Output<br>Over Current. Output exc-<br>eeded, non-operational.     | <ol> <li>Fixtures exceed wattage capacity.</li> <li>Incandescent (non-LED) lights<br/>connected.</li> </ol> | <ol> <li>Add another transformer.</li> <li>Please contact installer to remove non-LED fixtures.</li> </ol> |
| Smart Transformer Output<br>Over Current. Electrical<br>short fault.                 | Electrical short caused by cut or<br>damaged wire.                                                          | Cut/damaged wire must be repl-<br>aced to resolve. Please contact<br>installer for assistance.             |
| Smart Transformer Contr-<br>oller Failure. Smart trans-<br>former encountered error. | Smart tranformer controller encount-<br>ered an error. Smart transformer<br>may continue to operate.        | Please contact your installer for assistance.                                                              |

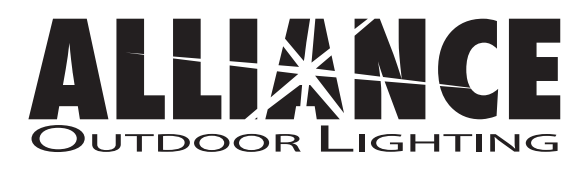

www.allianceoutdoorlighting.com

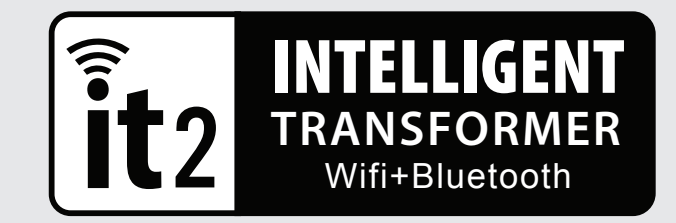

## **QUICK START GUIDE**

it2 Intelligent Transformer

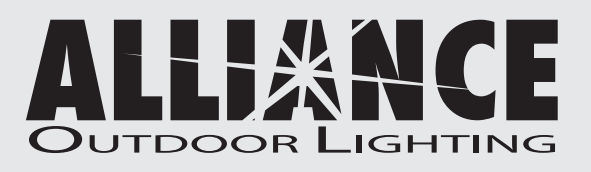

www.allianceoutdoorlighting.com